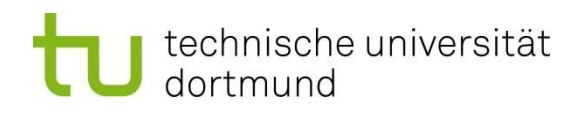

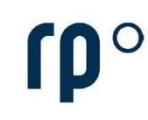

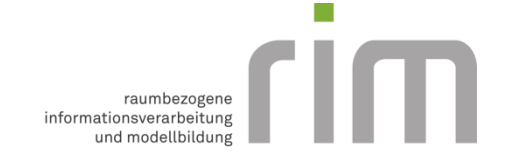

# Anleitung zur Installation und Lizensierung von ArcGIS Pro

Hinweis: ArcGIS Pro steht nur für Windows zur Verfügung. Unter Mac (Apple) muss daher zuvor Windows anderweitig dargestellt werden (z.B. Bootcamp oder Parallels).

#### Lizensierung von ArcGIS Pro über eine Named-User-Lizenz:

Mit einer Named-User-Lizenz können Sie sich in ArcGIS Pro mit Anmeldeinformationen (Benutzername, Kennwort) anmelden. Die Anmeldeinformationen erhalten Sie auf Anfrage beim Fachgebiet RIM. Zur Erstellung des Accounts benötigen wir folgende Informationen (bei mehreren Accounts bitte als CSV-Datei):

- Vorname
- Nachname
- TU Dortmund E-Mail-Adresse,

die an Mathias Schaefer (mathias.schaefer@tu-dortmund.de) oder Marius Trzecinski (marius.trzecinski@tu-dortmund.de) versendet werden können. Nach der Accounterstellung erhalten Sie eine E-Mail mit allen Nutzerdaten, inklusive Kennwort. Benötigen Sie im Rahmen einer Lehrveranstaltung, wie z. B. "GIS in der Raumplanung", einen Account, brauchen Sie keine individuelle Anfrage machen. Die Accounts werden dann über die jeweilige Lehrperson zur Verfügung gestellt.

#### Download der Installationsdatei für ArcGIS Pro über ArcGIS Online

Zur Installation von ArcGIS Pro benötigen Sie eine Installationsdatei (.exe). Diese steht Ihnen nach erfolgreicher Accounterstellung in ArcGIS Online zur Verfügung. Melden Sie sich bei ArcGIS Online an (<u>https://www.arcgis.com/home/index.html</u>). Mit der ersten Anmeldung werden Sie aufgefordert, ein neues Kennwort zu vergeben.

| ArcGIS Preise Karte Szene Hilfe                                                                                                    | Q Anmelden                                                                    | ]                         |
|----------------------------------------------------------------------------------------------------|-------------------------------------------------------------------------------|---------------------------|
| C ArcGIS Online                                                                                                    |                                                                               |                           |
|                                                                                                    | Anmelden mit                                                                  | (g esri                   |
| Willkommen bei ArcGIS Online!<br>Mit ArcGIS Online als Teil der Esri Geospatial Cloud können Sie Menschen, Orte und Daten über interaktive Karten verbind<br>Sie mit intelligenten, datenabhängigen Styles und intuitiven Analysewerkzeugen, die Location Intelligence bieten. Geben S<br>Erkenntnisse für alle Benutzer oder nur für bestimmte Gruppen frei. | ArcGIS-Anmeldung                                                              | ^                         |
| Von der Theorie zur Praxis<br>Erkunden Sie mit kuratierten Sammlungen von praxisorientierten Lernprogrammen die Möglichkeiten von ArcGIS Online.                                                                                                    | Anmelden<br>Benutzername vergessen?<br>vergessen?<br>URL Ihrer ArcGIS-Organis | oder Kennwort<br>sation × |
| 1                                                                                                    | Kein Konto? Konto                                                             | erstellen                 |

Wählen Sie oben rechts Ihr eigenes Profil an und klicken Sie dann auf Eigene Einstellungen anzeigen.

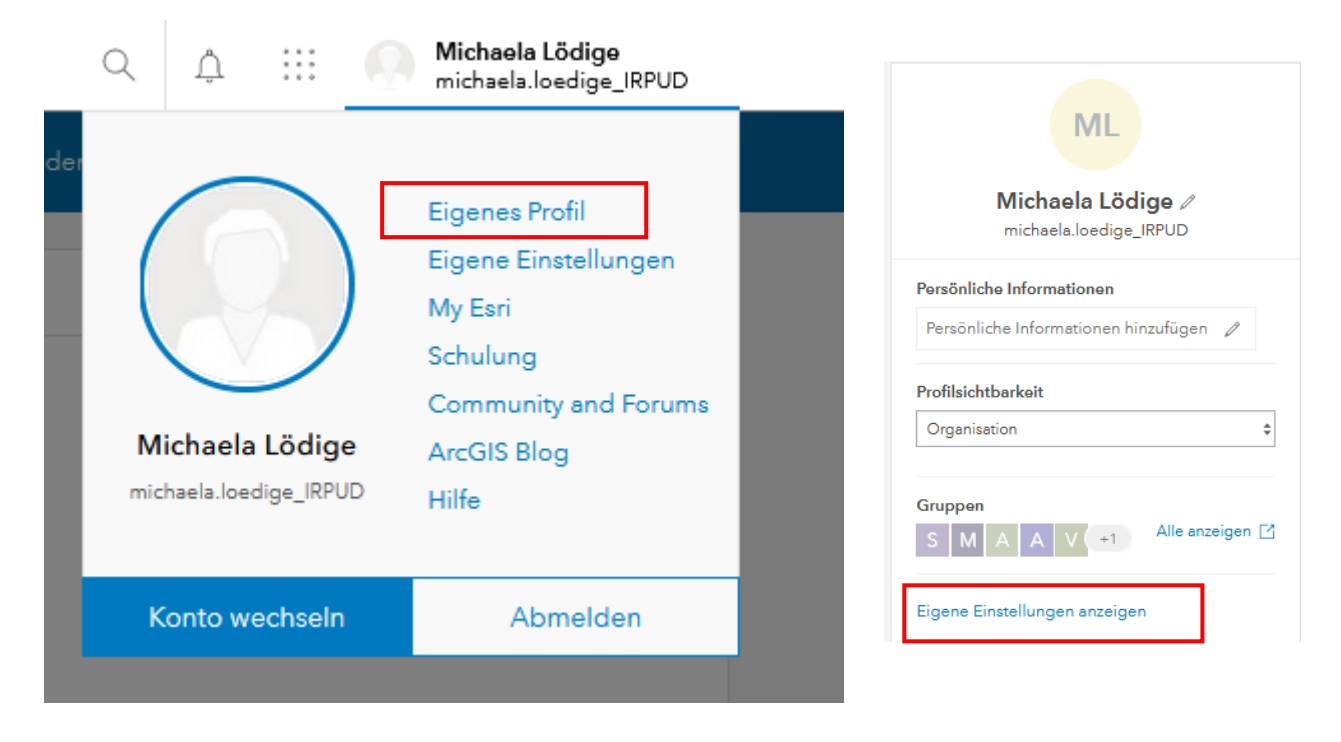

Unter Lizenzen können Sie eine Installationsdatei für ArcGIS Pro herunterladen.

| S | tartseite                                                    | Galerie         | Karte | Szene                                                                                  | Notebook                                                                                                    | Gruppen                         | Inhalt      | Organisation | Q               | Û   |   | Michaela Lödige<br>michaela.loedige_IRPUD |
|---|--------------------------------------------------------------|-----------------|-------|----------------------------------------------------------------------------------------|----------------------------------------------------------------------------------------------------|---------------------------------|-------------|--------------|-----------------|-----|---|-------------------------------------------|
| E | Eigene Ein                                                   | stellungen      |       |                                                                                        |                                                                                                    |                                 |             |              |                 |     |   |                                           |
| E | Eigene Ein<br>Allgemeir<br>Sicherheit<br>Lizenzon<br>Credits | stellungen<br>: |       | Lizenzo<br>GIS Profe<br>Rolle<br>Administ<br>Lizenzier<br>> @i<br>> @i<br>> @i<br>> @i | en<br>typ ①<br>assional Advance<br>retor ①<br>te Produkte<br>zierte Produkte su<br>ArcGIS Pro-Erwei<br>Essential Apps Bund<br>Office Apps Bund | chen<br>terungen<br>undle<br>ie |             |              | ● Add-on-Lize   | inz |   |                                           |
|   |                                                              |                 |       | الله الله الله الله الله الله الله الله                                                | GIS Business Ana<br>GIS Community /<br>GIS GeoPlanner<br>GIS Insights<br>GIS Pro                                                               | llyst Web and №<br>Analyst      | lobile Apps |              | . Herusterleder |     | 1 |                                           |
|   |                                                              |                 |       | 💟 Arc                                                                                  | GIS Runtime Adv                                                                                                    | anced                           |             |              | 2 Herunterlader | -   |   |                                           |

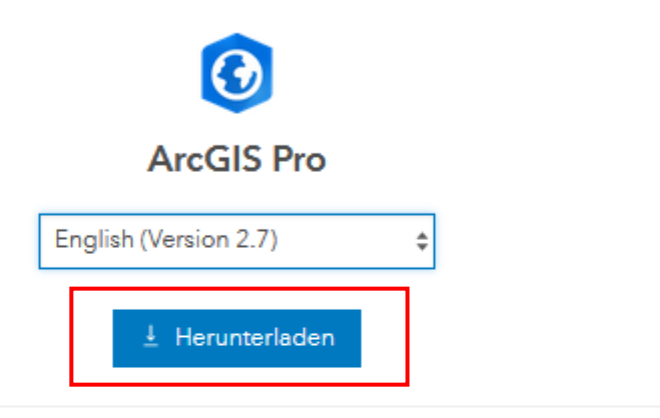

 $\times$ 

Starten Sie nach Abschluss des Downloads das Installationsprogramm. Übersicht über Installationsprozess anzeigen [☑]

- > Dateidetails
- > Sie benötigen zusätzliche ArcGIS Pro-Downloads?

Hinweis: Die Sprache kann je nach Belieben gewählt werden, das Übungsskript zur Veranstaltung "GIS in der Raumplanung" basiert auf der englischen Version.

Um eine Installationsdatei für das Data Interoperability Tool zu erhalten, melden Sie sich bitte bei Mathias Schaefer (<u>mathias.schaefer@tu-dortmund.de</u>) oder Marius Trzecinski (<u>marius.trzecinski@tu-dortmund.de</u>).

# Installation von ArcGIS Pro

Öffnen Sie die heruntergeladene Installationsdatei.

ArcGIS\_Data\_Interop\_Ext\_for\_Pro\_27\_176663(1)
ArcGISPro\_27\_176624

Wählen Sie den Zielordner für die Dateien und bestätigen Sie mit Next.

| S ArcGIS Pro                                                                                                    | $\times$ |
|----------------------------------------------------------------------------------------------------|----------|
| <b>Destination Folder for Files</b><br>Please select the destination folder where the package should extract the files: |          |
| Please select the destination folder:                                                                                   |          |
| C:\Users\MLoed\Documents\ArcGIS Pro 2.7                                                                                 | Browse   |
|                                                                                                    |          |
|                                                                                                    |          |
|                                                                                                    |          |
|                                                                                                    |          |
| < Back Next >                                                                                                    | Cancel   |

Die Dateien werden extrahiert. Nach Abschluss des Vorganges können Sie mit Close das Setup-Programm starten.

| ArcGIS Pro |                                                                       | × |
|------------|-----------------------------------------------------------------------|---|
|            | Installation files have been successfully extracted to your computer. |   |
|            |                                                                       |   |
|            |                                                                       |   |
|            |                                                                       |   |
|            |                                                                       |   |
|            |                                                                       |   |
|            |                                                                       |   |
|            |                                                                       |   |
|            |                                                                       |   |
|            |                                                                       |   |
|            | I aunch the setup program.                                            |   |
|            |                                                                       |   |
|            |                                                                       | _ |
|            | < Back Close                                                          |   |
|            |                                                                       |   |

Klicken Sie im Fenster "Welcome to the ArcGIS Pro Setup program" auf Next.

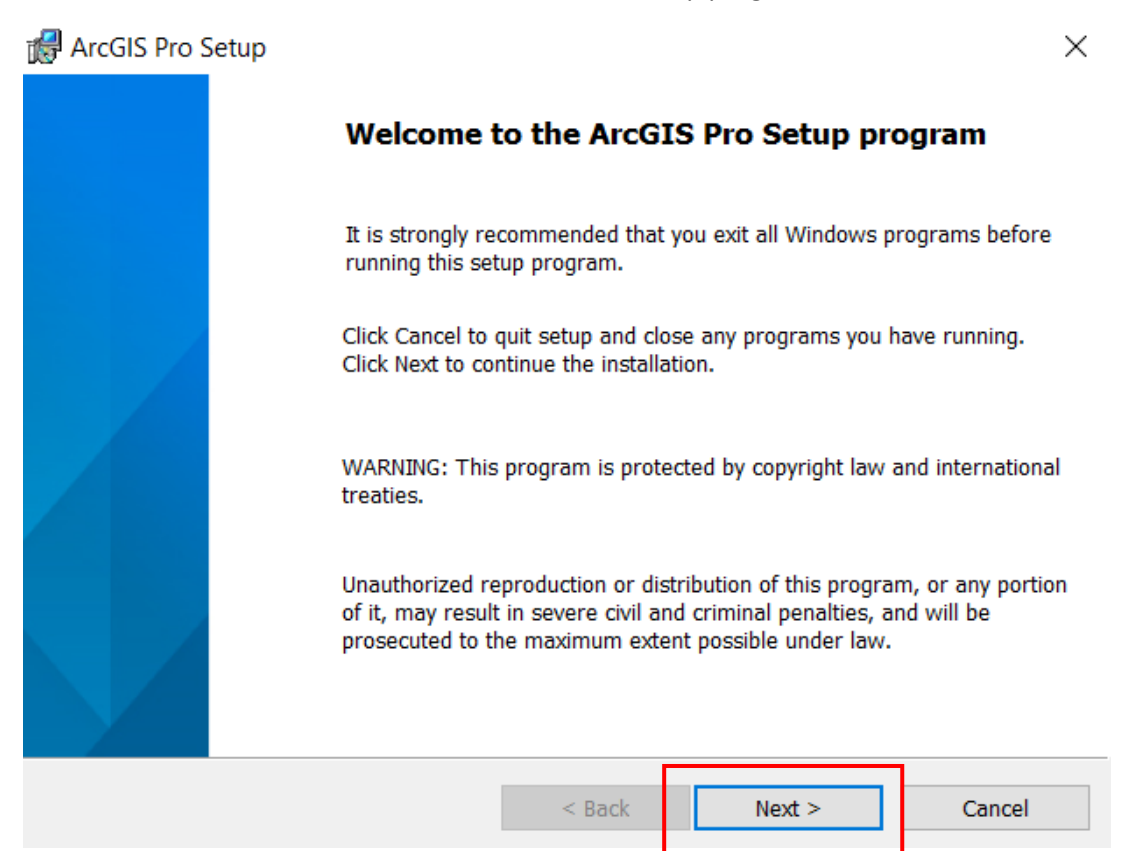

Akzeptieren Sie die Lizenzvereinbarungen und sagen Sie Next.

| 🕼 ArcGIS Pro Setup                                                                                                    | ×            |  |  |  |  |  |  |
|----------------------------------------------------------------------------------------------------|--------------|--|--|--|--|--|--|
| Master Agreement<br>You must agree with the master agreement below to proceed.                                                                                                    |              |  |  |  |  |  |  |
| Master Agreement (E204CW)                                                                                                    | ^            |  |  |  |  |  |  |
| Revised September 16, 2020<br>IMPORTANT-READ CAREFULLY<br>Unless superseded by a signed license agreement between you and<br>Esri, Esri is willing to provide Esri Offerings and Services to you only if<br>you accept all terms and conditions contained in this Agreement as the |              |  |  |  |  |  |  |
| these Esri Offerings and Services. Please read the terms and                                                                                                    | conditions 🗸 |  |  |  |  |  |  |
| • I accept the master agreement                                                                                                    | Print        |  |  |  |  |  |  |
| ○ I do not accept the master agreement                                                                                                    | _            |  |  |  |  |  |  |
| Agreement PDFs (all languages) < Back Next >                                                                                                    | Cancel       |  |  |  |  |  |  |

Im nächsten Fenster können Sie festlegen, für welche Benutzer ArcGIS Pro installiert werden soll. Wählen Sie die gewünschten Benutzer aus und sagen Sie Next.

| Recall Pro Setup                          |        | ×      |
|-------------------------------------------|--------|--------|
| Installation Context                      |        |        |
| Install this application for:             |        |        |
|                                           |        |        |
|                                           |        |        |
| Anyone who uses this computer (all users) |        |        |
| Only for me (MLoed)                       |        |        |
|                                           |        |        |
|                                           |        |        |
|                                           |        |        |
|                                           |        |        |
|                                           |        |        |
| < Back                                    | Next > | Cancel |

Im nächsten Fenster können Sie Funktionen auswählen. Hier können Sie die vorgegebenen Einstellungen übernehmen und mit Next bestätigen.

| 🛃 ArcGIS Pro Setup                                     | ×                                                                                                    |
|--------------------------------------------------------|----------------------------------------------------------------------------------------------------|
| Select Features                                        |                                                                                                    |
| Please select which features you would like to insta   | all.                                                                                                    |
| Click on an icon in the list below to change how a fea | ture is installed.                                                                                                    |
|                                                        | Feature Description                                                                                                    |
| Solutions                                              | This is the main ArcGIS Pro application.<br>ArcGIS Pro supports data visualization,<br>advanced analysis and authoritative data<br>maintenance in both 2D and 3D. |
| Install to:                                            |                                                                                                    |
| C:\Program Files\ArcGIS\Pro\                           | Change                                                                                                    |
| Space <                                                | Back Next > Cancel                                                                                                    |

Klicken Sie im nächsten Schritt auf Installieren, um mit der Installation von ArcGIS Pro auf Ihrem Computer zu beginnen. Wahlweise können Sie den Haken setzen, um am ESRI User Experience Improvement Programm teilzunehmen. Dies wird nicht zwingend benötigt.

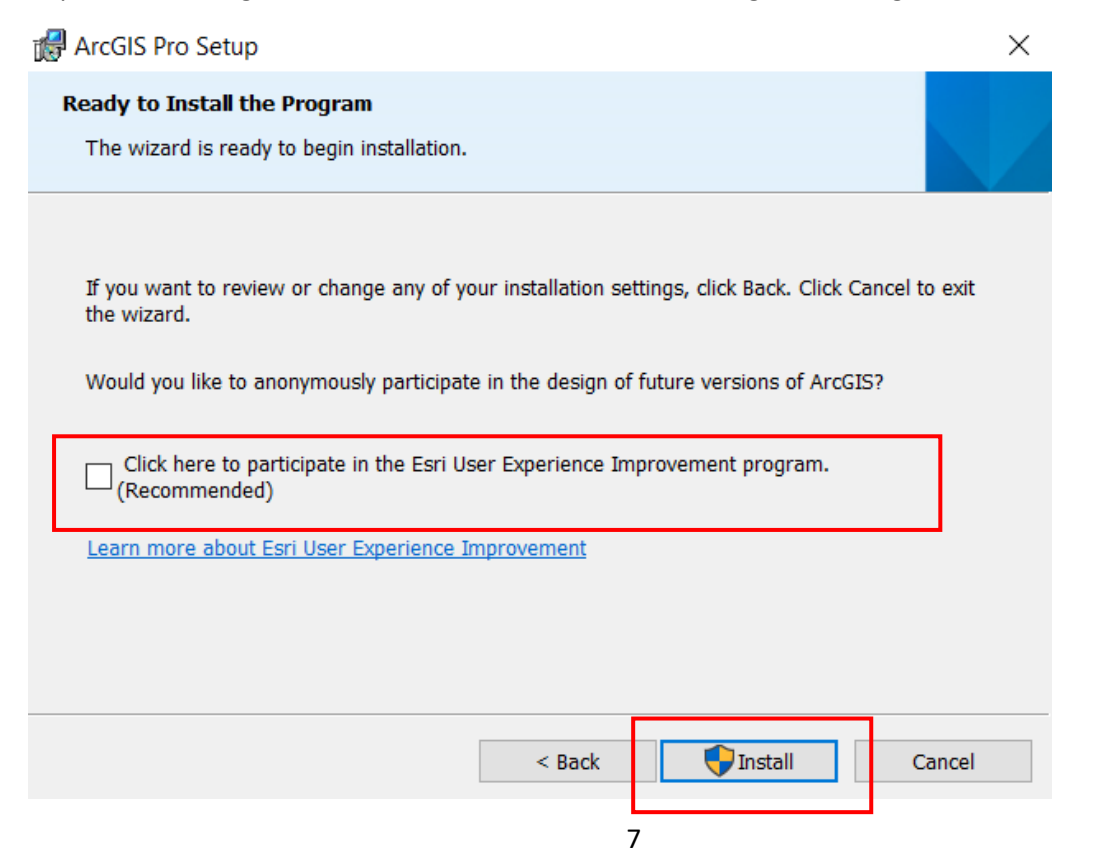

Die Installation startet und wird einige Minuten dauern.

| 况 ArcGIS Pi                                                           | ro Setup     |                     |                 | _      |   | ×     |  |  |
|-----------------------------------------------------------------------|--------------|---------------------|-----------------|--------|---|-------|--|--|
| Installing /                                                          | ArcGIS Pro   |                     |                 |        |   |       |  |  |
| The prog                                                              | ram features | you selected are be | eing installed. |        |   |       |  |  |
| Please wait while ArcGIS Pro installs. This may take several minutes. |              |                     |                 |        |   |       |  |  |
|                                                                       | Status:      | Validating instal   | I               |        |   |       |  |  |
|                                                                       |              |                     |                 |        |   |       |  |  |
|                                                                       |              |                     |                 |        |   |       |  |  |
|                                                                       |              |                     |                 |        |   |       |  |  |
|                                                                       |              |                     |                 |        |   |       |  |  |
|                                                                       |              |                     |                 |        |   |       |  |  |
|                                                                       |              |                     |                 |        |   |       |  |  |
|                                                                       |              |                     | < Back          | Next > | G | ancel |  |  |

Wenn die Installation von ArcGIS Pro erfolgreich abgeschlossen ist, klicken Sie auf Finish.

| 🛃 ArcGIS Pro Setup |                                                    | $\times$ |
|--------------------|----------------------------------------------------|----------|
|                    | ArcGIS Pro has been successfully installed.        |          |
|                    | Click the Finish button to exit this installation. |          |
|                    | Run ArcGIS Pro now.                                |          |
|                    |                                                    |          |
|                    | < Back Finish Cancel                               |          |

Mit Abschluss der Installation wird ArcGIS Pro geöffnet und es erscheint ein Anmeldefenster. Hier müssen Sie sich mit Ihren zugewiesenen Accountdaten anmelden.

Wahlweise kann der Lizenztyp unter *Configure your licensing options* geändert werden. Als Standard ist die Named-User-Lizenz einzustellen.

| ArcGIS Pro wants to access your Arc | GIS Online account information 🥐 |
|-------------------------------------|----------------------------------|
| Sign in with                        | () esri                          |
| ArcGIS login                        | ^                                |
| 🖞 Username                          |                                  |
| Password                            |                                  |
| Sign In                             | Cancel                           |
| Forgot username? o                  | r Forgot password?               |
| Your ArcGIS organization's          | URL 🗸                            |
| 0 0                                 | G O                              |
|                                     | Privacy                          |
|                                     |                                  |

Nach erfolgreicher Anmeldung öffnet sich der Startbereich von ArcGIS Pro. Rechts oben können Sie Ihre Anmeldung einsehen. Mit der Standardeinstellung wird beim Erscheinen neuerer Versionen ein Hinweis für mögliche Updates gegeben, die Sie darüber ausführen können. Dementsprechend wir keine neue Installationsdatei für neuere Versionen benötigt.

|                                        | ArcGIS Pro                                | ? – Ø ×                                                                                                    |
|----------------------------------------|-------------------------------------------|----------------------------------------------------------------------------------------------------|
| Arc <b>GIS</b> <sup>®</sup> Pro        |                                           | Michaela<br>Michaela<br>Michae |
| Open                                   | New                                       | sign our                                                                                                    |
| Recent Projects                        | Blank Templates                           | Resources                                                                                                    |
| Your recent projects will appear here. | We have have have have have have have hav | $\begin{array}{c} \hline \\ \hline \\ \hline \\ \hline \\ \hline \\ \hline \\ \hline \\ \hline \\ \hline \\ \hline $                                                                                                    |
| 🦳 Open another project                 | Select another project template           | calarra, transferi ana shironara lana nana saya                                                                                                    |
| 袋 Settings                             | Learn about creating project templates    |                                                                                                    |
|                                        |                                           |                                                                                                    |

<sup>☑</sup> Sign me in automatically Configure your licensing options

## Installation und Lizensierung von Erweiterungen

Für ArcGIS Pro stehen mehrere Erweiterungen zur Verfügung (z. B. 3D Analyst, Data Interoperability, Network Analyst, Publisher, Spatial Analyst, ...). Wenn Sie Erweiterungen nutzen möchten, muss Ihnen die Lizenz vom Administrator (Marius Trzecinski, Mathias Schaefer) zugewiesen werden.

## Data Interoperability

Die Erweiterung "Data Interoperability for Pro" ist ein integriertes Toolset für räumliche Extraktions-, Transformations- und Ladefunktionen (ETL), das mit der FME-Technologie von Safe Software in der Geoverarbeitungsumgebung ausgeführt wird. Hiermit können Sie Daten aus mehreren Quellen und mit mehreren Formaten integrieren und erhalten Zugriff auf die FME Workbench-Anwendung. Zur Nutzung der Data Interoperability Tools müssen Sie zusätzlich eine Installation vornehmen. Die Installationsdatei erhalten Sie, wie oben beschrieben, unter My ESRI oder auf Anfrage beim Fachgebiet RIM.

Zur Installation führen Sie die Anwendung aus.

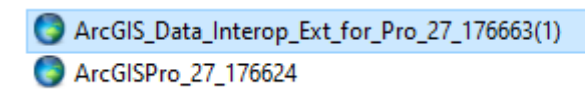

Wählen Sie den Zielordner für die Dateien und bestätigen Sie mit Next.

| S ArcGIS Data Interoperability for Pro                                           | ×      |
|----------------------------------------------------------------------------------|--------|
| Destination Folder for Files                                                     |        |
| Please select the destination folder where the package should extract the files: |        |
|                                                                                  |        |
|                                                                                  |        |
| Please select the destination folder:                                            |        |
| C:\LIsers\MLoed\Documents\ArcGIS Pro 2.7                                         | Browse |
|                                                                                  | browse |
|                                                                                  |        |
|                                                                                  |        |
|                                                                                  |        |
|                                                                                  |        |
|                                                                                  |        |
|                                                                                  |        |
|                                                                                  |        |
|                                                                                  |        |
| < Back Next >                                                                    | Cancel |
|                                                                                  |        |

Die Dateien werden extrahiert. Nach Abschluss des Vorganges können Sie mit Close das Setup-Programm starten.

| ArcGIS Data Interoperability for Pro |                                                                       |  |  |  |  |
|--------------------------------------|-----------------------------------------------------------------------|--|--|--|--|
|                                      | Installation files have been successfully extracted to your computer. |  |  |  |  |
|                                      |                                                                       |  |  |  |  |
|                                      | ✓ Launch the setup program.                                           |  |  |  |  |
|                                      | < Back Close                                                          |  |  |  |  |

Klicken Sie im Fenster "Welcome to the Data Interoperability for ArcGIS Pro Setup program" auf Next.

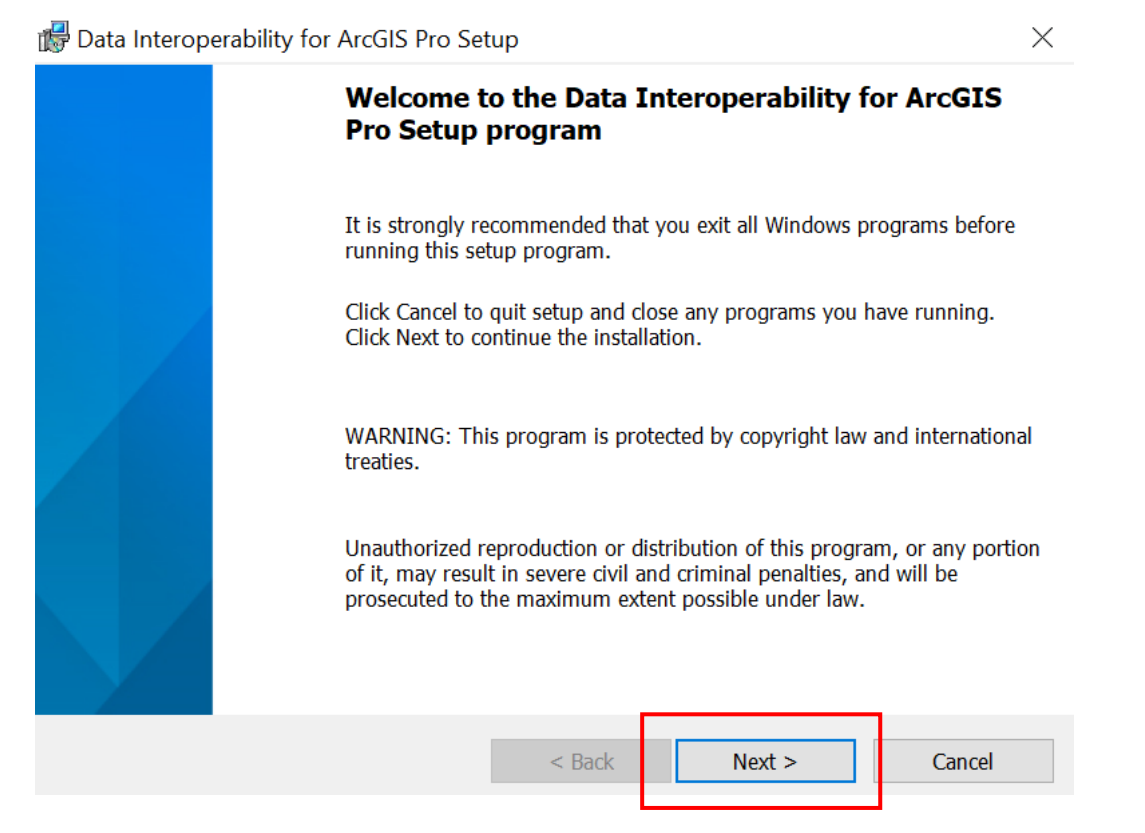

Akzeptieren Sie die Lizenzvereinbarungen und sagen Sie Next.

| 🕼 Data Interoperability for ArcGIS Pro                                                                                                    | Setup                  |        | >      |  |  |  |  |
|----------------------------------------------------------------------------------------------------|------------------------|--------|--------|--|--|--|--|
| Master Agreement                                                                                                    |                        |        |        |  |  |  |  |
| You must agree with the master agree                                                                                                    | ment below to proceed. |        |        |  |  |  |  |
| Master Ag                                                                                                    | reement (E2            | 04CW)  | ^      |  |  |  |  |
| Revised February 19, 2020<br>IMPORTANT READ CAREFULLY<br>Unless superseded by a signed license agreement between you and Esri,<br>Esri is willing to provide Esri Offerings and Services to you only if you<br>accept all terms and conditions contained in this Agreement as the sole<br>and final agreement of the parties regarding your acquisition of these Esri<br>Offerings and Services. Please read the terms and conditions carefully. |                        |        |        |  |  |  |  |
| I accept the master agreement                                                                                                    |                        |        | Print  |  |  |  |  |
| I do not accept the master agreement                                                                                                    |                        | _      |        |  |  |  |  |
| Agreement PDFs (all languages)                                                                                                    | < Back                 | Next > | Cancel |  |  |  |  |
|                                                                                                    |                        |        |        |  |  |  |  |

| 👘 D | ata Inter | operability for ArcGIS                             | Pro Set                | up                                    |               |    | ×      |
|-----|-----------|----------------------------------------------------|------------------------|---------------------------------------|---------------|----|--------|
| De  | estinatio | n Folder                                           |                        |                                       |               |    |        |
| -   | The folde | r where the application v                          | vill be in             | stalled.                              |               |    |        |
|     | Þ         | Install Data Interoperab<br>C:\Program Files\ArcGI | oility for<br>S\Data I | ArcGIS Pro to:<br>interoperability fo | or ArcGIS Pro | ١  |        |
| 1   |           |                                                    |                        |                                       |               |    |        |
|     |           |                                                    |                        |                                       |               |    |        |
|     |           |                                                    |                        |                                       |               |    |        |
|     |           |                                                    |                        |                                       |               |    |        |
|     |           |                                                    |                        | < Back                                | Next          | :> | Cancel |
| 1   |           |                                                    |                        |                                       |               |    |        |

Starten Sie die Installation.

| 🐻 Data Inte | roperability for ArcGIS Pro Se     | etup                 |                          | ×              |
|-------------|------------------------------------|----------------------|--------------------------|----------------|
| Ready to    | Install the Program                |                      |                          |                |
| The wiza    | rd is ready to begin installation. |                      |                          |                |
|             |                                    |                      |                          |                |
|             |                                    |                      |                          |                |
| If you w    | ant to review or change any of yo  | our installation set | tings, click Back. Click | Cancel to exit |
|             | u.                                 |                      |                          |                |
|             |                                    |                      |                          |                |
|             |                                    |                      |                          |                |
|             |                                    |                      |                          |                |
|             |                                    |                      |                          |                |
|             |                                    |                      |                          |                |
|             |                                    |                      |                          |                |
|             |                                    |                      |                          |                |
|             |                                    |                      |                          |                |
|             |                                    |                      |                          | 1              |
|             |                                    | < Back               |                          | Cancel         |
|             |                                    |                      |                          |                |
|             |                                    |                      |                          |                |
| Dies kann e | nige Minuten dauern.               |                      |                          |                |
| 🐻 Data Inte | roperability for ArcGIS Pro Se     | tup                  | _                        |                |
| Installing  | Data Interoperability for Ar       | cGIS Pro             |                          |                |
| The proc    | ram features you selected are be   | eing installed.      |                          |                |
|             | ,                                  | 5                    |                          |                |
| -7          | Please wait while Data Interop     | erability for ArcGI  | (S Pro installs. This ma | y take         |
| 10°         | several minutes.                   |                      |                          |                |
|             | Status:                            |                      |                          |                |
|             |                                    |                      |                          |                |
|             |                                    |                      |                          |                |
|             |                                    |                      |                          |                |
|             |                                    |                      |                          |                |
|             |                                    |                      |                          |                |
|             |                                    |                      |                          |                |
|             |                                    |                      |                          |                |
|             |                                    |                      |                          |                |
|             |                                    |                      |                          |                |
|             |                                    | < Back               | Next >                   | Cancel         |
|             |                                    |                      |                          |                |

Nach Abschluss des Vorganges bestätigen Sie mit Finish.

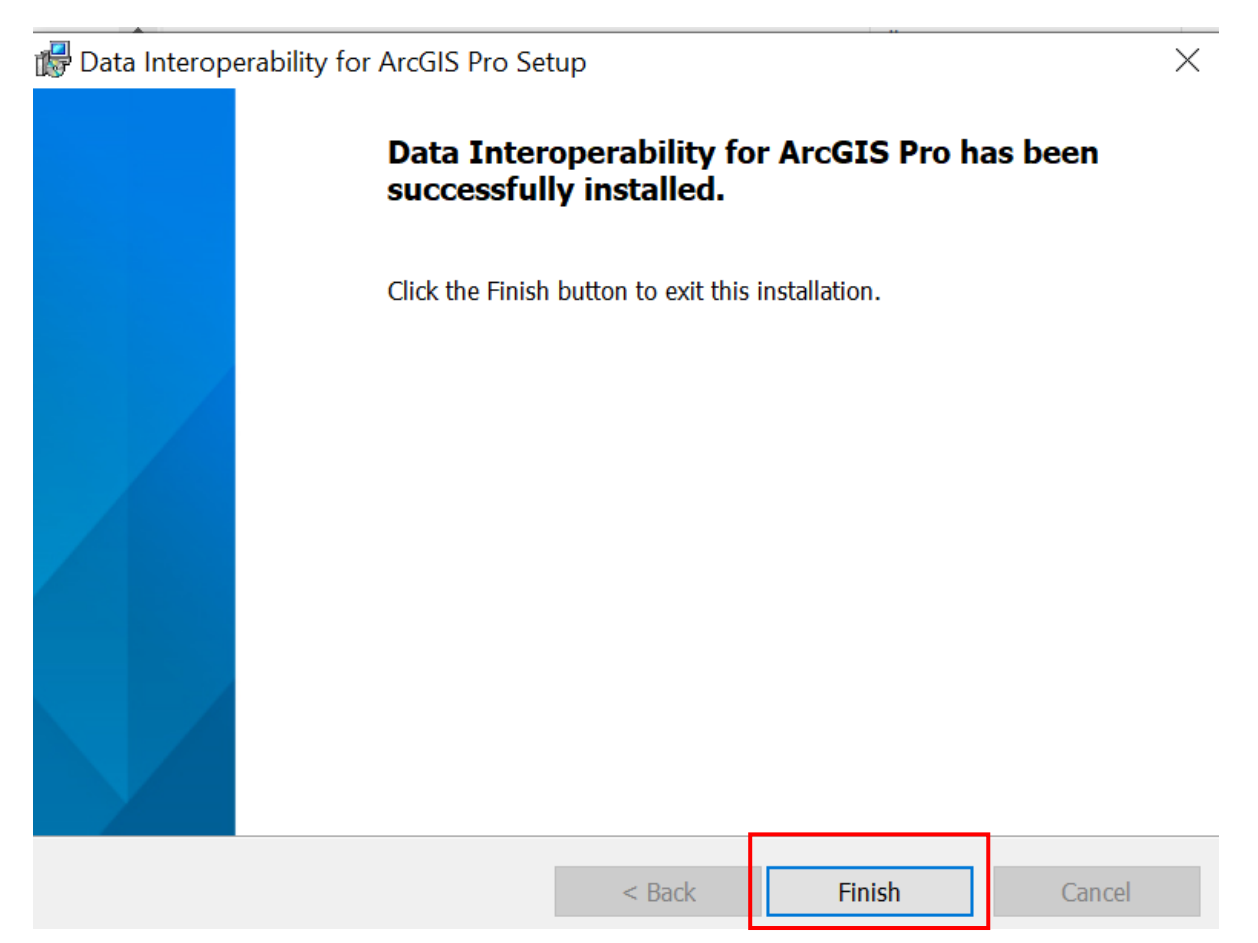

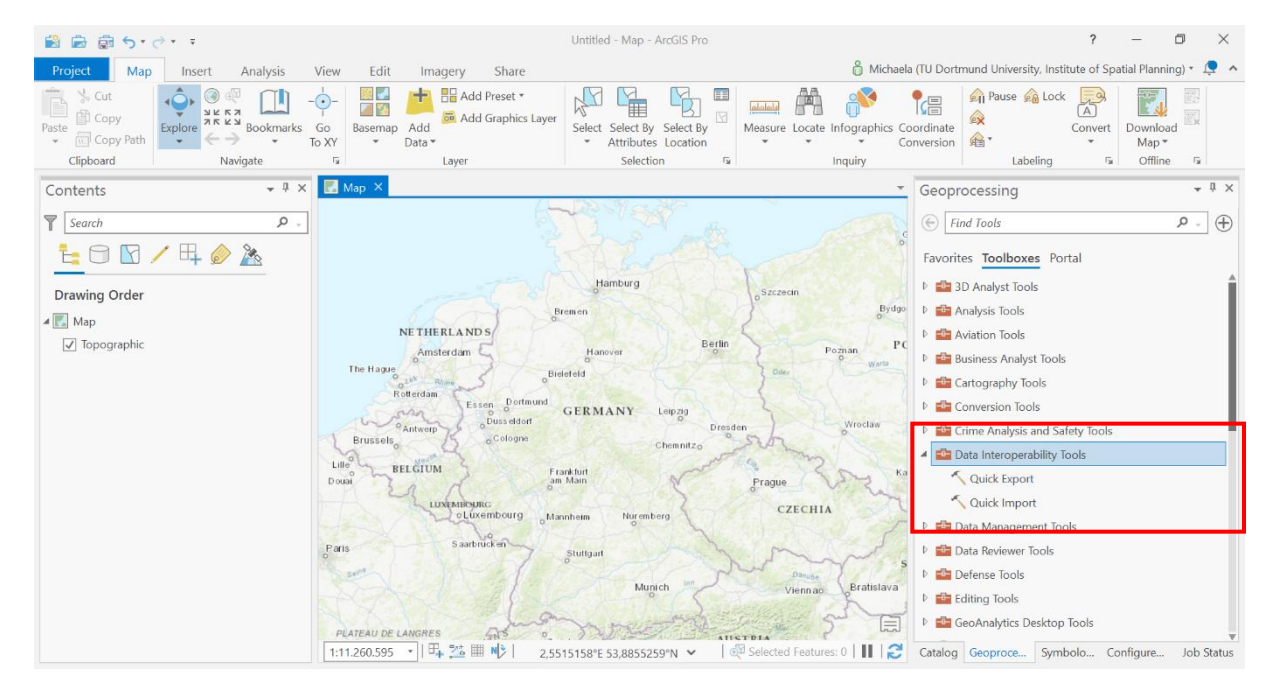

# Die Data Interoperability Tools stehen nun unter Toolboxes in ArcGIS Pro zur Verfügung.